# SEIWERT

# Bemusterung

Zusatzmodul

Stand:

11.08.2022

Seiwert GmbH | Solmsstraße 41 | 60486 Frankfurt a.M.

+49 69 175 3637 0 | <u>willkommen@seiwert.info</u> | <u>www.seiwert.info</u>

Amtsgericht Frankfurt a.M. | HRB 75377 | UST ID Nr. DE243742034 | Geschäftsführer: Eugen Seiwert

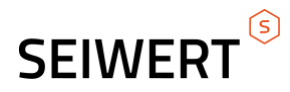

# Inhaltsverzeichnis

| 1 ARTIKELSTAMM2              |
|------------------------------|
| 1.1 Vermietstatus            |
| 1.2 Offene Vermietung        |
|                              |
| 2 VERMIETUNG                 |
| 2.1 GRUNDLAGEN               |
| 2.2 Vermieterfassung         |
| 3 AUSWERTUNG                 |
|                              |
| 3.1 Offene Belege Vermietung |
| 3.2 Vermietübersicht         |
| 3.3 Vermietprüfung           |

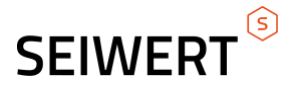

### 1 Artikelstamm

#### 1.1 Vermietstatus

Im Artikelstamm befindet sich unter Optionen der Vermietstatus. In dieser Übersicht kann der Dispositionsstatus des Artikels eingesehen werden.

| 🚰 Vermietstatus A000002, Hammer (Handelsartikel, Staffelpreise) - Microsoft Internet Explorer 🛛 🗃 💶 🗙 |                      |             |               |                                      |  |  |  |  |  |  |
|----------------------------------------------------------------------------------------------------|----------------------|-------------|---------------|--------------------------------------|--|--|--|--|--|--|
| Datei Extras Fayoriten ? Supportanfra                                                                 |                      |             |               |                                      |  |  |  |  |  |  |
| Angebote berücksichtigen                                                                              |                      |             |               |                                      |  |  |  |  |  |  |
| Vermietstatus                                                                                         | Vermietbeginn Vermie | tende       |               |                                      |  |  |  |  |  |  |
| Termin                                                                                                | Vermietbeginn        | Vermietende | Ve            | erf. Bestand(Stk) 📑                  |  |  |  |  |  |  |
| Lagerbestand<br>Gesperrt (-70,00)<br>01.09.2005<br>01.10.2005                                         | -1,00                | 1,00        |               | 241,00<br>171,00<br>170,00<br>171,00 |  |  |  |  |  |  |
|                                                                                                    |                      |             |               | Schließen                            |  |  |  |  |  |  |
| ど Fertig                                                                                              |                      |             | Vertrauenswür | rdige Sites 🛛 👖                      |  |  |  |  |  |  |

Auf der Registerkarte "Vermietstatus" wird der Verlauf der Disposition und die Auswirkung auf den Lagerbestand angezeigt. Unter der Registerkarte "Vermietbeginn" werden die Belege und der erwartete Beginn der Vermietung angezeigt. Unter der Registerkarte "Vermietende" findet man die zu erwartenden Eingänge der Artikel zum Vermietende.

Setzt man das Häkchen "Angebote berücksichtigen" werden die über "Vermietangebote" erfassten Artikel berücksichtigt.

#### **1.2 Offene Vermietung**

Ebenfalls unter den Optionen befindet sich die Auswertungsliste "Offene Vermietung". Mehr dazu unter 3.1 Offene Belege Vermietung.

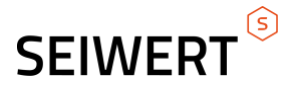

## 2 Vermietung

#### 2.1 Grundlagen

| Einstellungen                     | <b>2</b> 9                                     |
|-----------------------------------|------------------------------------------------|
| Lizenz                            | Yhtc7oHYtXyio5DnERznFbA67ae+h+9RcZpR8HGmxw!    |
| Lizenz-Hinweis                    | Gültige Lizenz für Demoversion bis 31.12.2021. |
| Standard-Konsignationslager       |                                                |
| Disposition erfolgt nur aus Lager |                                                |
| Versandkosten                     | ~                                              |
| Faktor Tage Wiedervorlage         | 0                                              |
| Vorbelegung Vermiet Enddatum      | 6                                              |
| Preisliste für Warenwert          | Standard                                       |
| Tagespreis mit 0 vorbelegen       |                                                |
|                                   |                                                |
|                                   |                                                |
|                                   |                                                |

#### Hier werden können folgende Einstellungen gemacht werden:

#### 2.1.1 Standard-Konsignationslager:

Dieses Lager wird bei Konsignationsbelegen als Konsignationslager vorbelegt.

#### 2.1.2 Versandkosten:

Befindet sich ein Artikel in dieser Artikelgruppe, wird die Mengenformel zu Berechnung der Vermietkosten ignoriert. Gleichzeitig erfolgt für diese Artikel keine Vermietdisposition.

ок

Abbrechen

#### 2.1.3 Faktor Tage Wiedervorlage:

Beim Speichern der Vermietaufträge wird eine Wiedervorlage automatisch angelegt. Der Faktor gibt an, wie viele Tage vor dem Vermietende die Erinnerung startet.

#### 2.1.4Vorbelegung Vermiet-Enddatum:

Hier kann das Vermiet-Enddatum mit Tagesdatum + Anzahl x vorbelegt werden.

#### 2.1.5 Preisliste für Warenwert:

Hier kann eine Preisliste angegeben werden, mit der der Warenwert in der Liste "Offene Vermietung" berechnet wird.

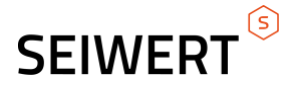

#### 2.1.6 Tagespreis mit 0 vorbelegen:

Mit dieser Option der Tagespreis bei der Erfassung mit 0 vorbelegt.

# Die oben genannten Einstellungen müssen für jede Betriebsstätte vorgenommen werden.

#### 2.2 Vermieterfassung

Die grundsätzlichen Funktionalitäten entsprechen denen der Belegschnellerfassung.

| 📲 Vermiet-Erfassung - Microsoft Internet Explorer |                                     |                      |               |                 |             |               |                             |  |  |
|---------------------------------------------------|-------------------------------------|----------------------|---------------|-----------------|-------------|---------------|-----------------------------|--|--|
| <u>D</u> atei E <u>x</u> tras Fa <u>v</u> o       | riten ?                             |                      |               |                 |             |               | Supportanfrage              |  |  |
| Neu <del>v</del> Su                               | chen <del>v</del> Beleg             | ▼ Positionen▼        | Memotext      |                 |             |               |                             |  |  |
| Belegart                                          | gart Vermietangebot* Belegnummer V/ |                      |               |                 | _           |               |                             |  |  |
| Kundennummer                                      | D10114                              | Interessent          |               | Lieferanschrift |             |               | Auswahl                     |  |  |
| Datum                                             | 28.02.2006 Betreff                  |                      |               | Name1           |             | Name2         |                             |  |  |
|                                                   |                                     |                      |               | Straße          |             | Straße2       |                             |  |  |
| корпехі                                           |                                     |                      |               | Land,PLZ,Ort    | Deutschland |               |                             |  |  |
| Vermiet-Beginn                                    | 28.02.2006                          | Vermiet-Enddatum     | 28.03.2006    |                 |             |               |                             |  |  |
| Name1                                             | Musik Aktiv                         | Name2                | Nordstr. 15   | Rechnung an     |             |               | Auswahl                     |  |  |
| Straße                                            |                                     | Straße2              |               | Name1           |             | Name2         |                             |  |  |
| Land,PLZ,Ort                                      | Deutschland                         | 33102                | Paderborn     | Straße          |             | Straße2       |                             |  |  |
| Telefon                                           | Telefon 05251/899 011 Telefax       |                      | 05251/899 019 | Land,PLZ,Ort    | Deutschland | •             |                             |  |  |
| Versandart                                        | Abholung                            | Lieferbedingung      |               | Vertreter       | V00021      | ! Bearbeite   | er Sysadmin 💌               |  |  |
| Bestand                                           | 21 Stk                              | Verfügbar            | 21 Stk        | Ihr Zeichen     |             |               |                             |  |  |
| Det. Pos Artikel                                  | Bezeichnung                         |                      |               | Vermietdau      | er Tagesp   | reis Menge ME | Preis Rabatt(%) Gesamt      |  |  |
| 1 240401                                          | FD34 0,50 m Traver                  | rse                  |               | 28 Tage         | 1           | 27,00 1 Stk   | 3.556,00 32,50 2.400,30     |  |  |
| 2 074001                                          | I ROSCO SUPERGEL                    | 01 (Rolle)           |               | 28 Tage         |             | 78,80 1 Stk   | 2.206,40 38,13 1.365,21     |  |  |
| 3 240402                                          | FD34 1,00 m Traver                  | rse                  |               | 28 Tage         | 1           | 59,00 1 Stk   | 4.452,00 32,50 3.005,10     |  |  |
| 4 074002                                          | ROSCO SUPERGEL                      | 02 (Rolle)           |               | 28 Tage         |             | 78,80 1 Stk   | 2.206,40 38,13 1.365,21     |  |  |
| 5 240401                                          |                                     | rse                  |               | 28 Tage         | 1           | 27,00 1 Stk   | 3.556,00 32,50 2.400,30     |  |  |
|                                                   | FD34 1,00 m Traver                  | rse                  |               | 28 Tage         | 1           | 59,00 1 Stk   | 4.452,00 32,50 3.005,10     |  |  |
|                                                   | UPS Versandkosten UPS               | S inkl. Versicherung |               | 28 Tage         |             | 0,00 2 EH     | 10,00 0,00 20,00            |  |  |
| 8                                                 | <u>!</u>                            |                      |               |                 |             |               | <b>T</b>                    |  |  |
| Fusstext                                          |                                     | <u> </u>             |               |                 | Gesa        | amtbetrag     | 13.561,22 EUR               |  |  |
|                                                   |                                     |                      |               |                 | USt.        |               | 2.169,80 EUR                |  |  |
| Zahlungskondition                                 | BEZ4%                               | <u> </u>             |               |                 | Gesa        | amt brutto    | 15.731,02 EUR               |  |  |
| Beleg geändert - Status                           | :Erfasst                            |                      |               |                 | Verar       | beiten Drucke | n Druckansicht Schließen    |  |  |
| ど Fertig                                          |                                     |                      |               |                 |             |               | Vertrauenswürdige Sites //. |  |  |

#### Zudem gibt es hier noch folgende Funktionen:

Bei Vermietbelegen entspricht das Lieferdatum des Beleges dem Vermietbeginn. Das Vermietende ist ein neues Feld. Aus der Differenz dieser beiden Felder wird die Vermietdauer ermittelt. Der Preis einer Position errechnet sich aus Vermietdauer \* Tagespreis \* Menge.

Wurde in den Grundlagen eine Artikelgruppe angegeben und ein zugehöriger Artikel eingefügt, dann kann kein Tagespreis angegeben werden, sondern nur der Einzelpreis.

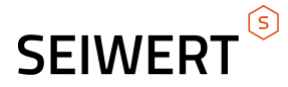

Unter Beleg kann eine Prüfung für Vermietaufträge und Angebote gestartet werden. Dabei geht ein neues Fenster mit dem Inhalt des aktuellen Beleges auf. Mehr dazu unter 3.3. Vermietprüfung.

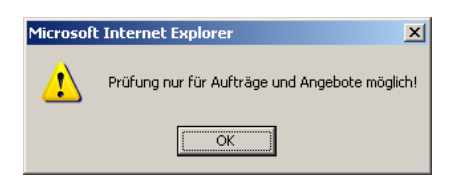

Der Vermietauftrag kann bei Verlängerungen des Vermietzeitraumes geändert werden. Hierbei wird in allen Offenen Konsignationslieferscheinen das Vermietenddatum geändert, da diese Belegart Grundlage für die Abrechnung ist. Ebenfalls wird der Vermietstatus für diese Artikel geändert.

### **3 Auswertung**

| Offene Belege                                                                                                    |                                                                                                    |            |                          |                                                                                                    |                                                                              |                                                                                     |                                                                                     |                                                                                       |                                                                              |                                                                                                    |                                                                                                    |                                                                  |
|----------------------------------------------------------------------------------------------------|----------------------------------------------------------------------------------------------------|------------|--------------------------|----------------------------------------------------------------------------------------------------|------------------------------------------------------------------------------|-------------------------------------------------------------------------------------|-------------------------------------------------------------------------------------|---------------------------------------------------------------------------------------|------------------------------------------------------------------------------|----------------------------------------------------------------------------------------------------|----------------------------------------------------------------------------------------------------|------------------------------------------------------------------|
|                                                                                                    | von                                                                                                    |            | bis                      |                                                                                                    |                                                                              |                                                                                     |                                                                                     |                                                                                       |                                                                              |                                                                                                    |                                                                                                    |                                                                  |
| Projektnummer                                                                                                    |                                                                                                    | 1          |                          |                                                                                                    |                                                                              | 1                                                                                   |                                                                                     |                                                                                       |                                                                              |                                                                                                    |                                                                                                    |                                                                  |
| Kundennummer                                                                                                    |                                                                                                    | 1          |                          |                                                                                                    |                                                                              | 1                                                                                   |                                                                                     |                                                                                       |                                                                              |                                                                                                    |                                                                                                    |                                                                  |
| Artikelnummer                                                                                                    |                                                                                                    | 1          |                          |                                                                                                    |                                                                              | 1                                                                                   |                                                                                     |                                                                                       |                                                                              |                                                                                                    |                                                                                                    |                                                                  |
| Kundengruppe                                                                                                    |                                                                                                    | <b>v</b> ! | Mit Untergruppen         |                                                                                                    |                                                                              |                                                                                     |                                                                                     |                                                                                       |                                                                              |                                                                                                    |                                                                                                    |                                                                  |
| Artikelgruppe                                                                                                    |                                                                                                    | ¥ 1        | Mit Untergruppen         |                                                                                                    |                                                                              |                                                                                     |                                                                                     |                                                                                       |                                                                              |                                                                                                    |                                                                                                    |                                                                  |
| Mietzeitraum                                                                                                    |                                                                                                    |            |                          |                                                                                                    |                                                                              |                                                                                     |                                                                                     |                                                                                       |                                                                              |                                                                                                    |                                                                                                    |                                                                  |
| Sortierung                                                                                                    | Belegdatum                                                                                                    | ~          | Alle Betriebsstätten     |                                                                                                    |                                                                              |                                                                                     |                                                                                     |                                                                                       |                                                                              |                                                                                                    |                                                                                                    |                                                                  |
|                                                                                                    |                                                                                                    |            |                          |                                                                                                    |                                                                              |                                                                                     |                                                                                     |                                                                                       |                                                                              |                                                                                                    |                                                                                                    |                                                                  |
|                                                                                                    |                                                                                                    | Kapazais   | hon Z Evoort-            | Anzein                                                                                                    | en                                                                           | Drucken                                                                             |                                                                                     |                                                                                       |                                                                              |                                                                                                    |                                                                                                    |                                                                  |
|                                                                                                    |                                                                                                    | Permiser   | alen - Export+           | - Chickong                                                                                                  |                                                                              |                                                                                     |                                                                                     |                                                                                       |                                                                              |                                                                                                    |                                                                                                    |                                                                  |
|                                                                                                    |                                                                                                    | Pennzeic   | EXport*                  | Bread                                                                                                    | _                                                                            |                                                                                     |                                                                                     |                                                                                       |                                                                              |                                                                                                    |                                                                                                    |                                                                  |
|                                                                                                    |                                                                                                    | Danizad    | NIGH : EVDOIL            | (picoig                                                                                                    | 0                                                                            | ]Mit Auswahl                                                                        |                                                                                     |                                                                                       |                                                                              |                                                                                                    |                                                                                                    |                                                                  |
| Offene Belege - Vermietung<br>1 06.09.2021; Vermietauftrag VA210000                                                                                                    | 4; D00001 - Müller, Frankfurt - Inland                                                                                     | Pennzar    | Light * Export*          | () Luig                                                                                                    | C                                                                            | ∃Mit Auswahl                                                                        |                                                                                     |                                                                                       |                                                                              |                                                                                                    | II C Seite 1                                                                                                    | von 1 🕨 🖬                                                        |
| Offene Belege - Vermietung<br>1 06.09.2021; Vermietauftrag VA210000<br>ArtikelNr. Bezeichnung                                                                                                    | 4; D00001 - Müller, Frankfurt - Inland                                                                                     | Zaunzaid   | Light - Egglit -         | Beginn                                                                                                    | Ende                                                                         | ] Mit Auswahl<br>Bestellt                                                           | Geliefert                                                                           | Zurück                                                                                | Rest                                                                         | Berechnet                                                                                                    | Rest ME                                                                                                    | von 1 🕨 🖬<br>Warenwert                                           |
| Offene Belege - Vermietung    G. 06.9.2021; Vermietaufrag VA2190000 ArtikelNr. Bezeichnung Vericzaujasten T-Heimverker                                                                                                    | 4; D00001 - Müller, Frankfurt - Inland                                                                                     | Daunzoid   | Linu : Eddorf            | Beginn<br>06.09.2021                                                                                        | Ende<br>16.09.2021                                                           | Mit Auswahl<br>Bestellt<br>1,00                                                     | Geliefert<br>0,00                                                                   | Zurück<br>0,00                                                                        | Rest<br>0,00                                                                 | Berechnet<br>0,00                                                                                                    | Id         Seite 1           Rest         ME           1,00         Stk                                                                                                    | von 1 > FI<br>Warenwert<br>1.500,00                              |
| Offene Belege - Vermietung<br>1 06.09.2021; Vermietauftrag VA210000<br>Artikelikr. Bezeichnung<br>A000025 [] Weirzeugkasten T-Heimwerker<br>Modoo002 [] Stahhammer 4.5 kg                                                                                                    | 4; D00001 - Müller, Frankfurt - Inland                                                                                     | Daunzaid   | Lini iCyoli∙             | Beginn<br>06.09.2021<br>06.09.2021                                                                          | Ende<br>16.09.2021<br>16.09.2021                                             | Mit Auswahl<br>Bestellt<br>1,00<br>1,00                                             | Geliefert<br>0,00<br>0,00                                                           | Zurück<br>0,00<br>0,00                                                                | Rest<br>0,00<br>0,00                                                         | Berechnet<br>0,00<br>0,00                                                                                                    | Rest         ME           1,00         Stk           1,00         Stk                                                                                                    | Von 1 > 1<br>Warenwert<br>1.500,00<br>6,95                       |
| Offene Belege - Vermietung T 06.09.2021; Vermietauftrag VA210000 ArtikelNr. Bezeichnung A000022 [] Wertzeugkasten THeimwerker<br>A000002 [] Stahlhammer 4.5 kg                                                                                                    | 4; D00001 - Müller, Frankfurt - Inland                                                                                     | Penree     | Belegsumme               | Beginn<br>06.09.2021<br>06.09.2021                                                                          | Ende<br>16.09.2021<br>16.09.2021                                             | Bestellt<br>1,00<br>1,00<br>2,00                                                    | Geliefert<br>0,00<br>0,00<br>0,00                                                   | Zurück<br>0,00<br>0,00<br>0,00                                                        | Rest<br>0,00<br>0,00<br>0,00                                                 | Berechnet<br>0,00<br>0,00<br>0,00                                                                                            | Rest         ME           1,00         Stk           1,00         Stk           2,00         Stk                                                                                                    | Von 1 > FI<br>Warenwert<br>1.500,00<br>6,95                      |
| Offene Belege - Vermietung<br>(1) 06.09.2021; Vermietauftrag VA210000<br>Artikelitr. Bezeichnung<br>A000025 [1] Wertzeugkasten Tielmwerker<br>A000025 [2] Stahhammer 4.5 kg<br>(1) 07.06.2021; Vermietauftrag VA210000                                                                                                    | 4; D00001 - Müller, Frankfurt - Inland<br>3; D00001 - Müller, Frankfurt - Inland                                           | Penrer     | Belegsumme               | Beginn<br>06.09.2021<br>06.09.2021                                                                          | Ende<br>16.09.2021<br>16.09.2021                                             | Bestellt<br>1,00<br>2,00                                                            | Geliefert<br>0,00<br>0,00<br>0,00                                                   | Zurück<br>0,00<br>0,00<br>0,00                                                        | Rest<br>0,00<br>0,00<br>0,00                                                 | Berechnet<br>0,00<br>0,00<br>0,00                                                                                            | Rest         ME           1,00         Stk           1,00         Stk           2,00         Stk                                                                                                    | Von 1 > FI<br>Warenwert<br>1.500,00<br>6,95                      |
| Offene Belege - Vermietung                                                                                                    | 4; D00001 - Müller, Frankfurt - Inland<br>3; D00001 - Müller, Frankfurt - Inland                                           | Penroe     | Belegsumme               | Beginn<br>06.09.2021<br>06.09.2021                                                                          | Ende<br>16.09.2021<br>16.09.2021<br>Ende                                     | Bestellt<br>1,00<br>1,00<br>2,00<br>Bestellt                                        | Geliefert<br>0,00<br>0,00<br>0,00<br>Geliefert                                      | Zurück<br>0,00<br>0,00<br>0,00<br>Zurück                                              | Rest<br>0,00<br>0,00<br>0,00<br>Rest                                         | Berechnet<br>0,00<br>0,00<br>0,00<br>Berechnet                                                                               | Rest         ME           1,00         SIk           1,00         SIk           2,00         Rest                                                                                                    | Von 1 P PI<br>Warenwert<br>1.500,00<br>6,95<br>Warenwert         |
| Offene Belege - Vermietung  1 06.09.2021; Vermietauftrag VA210000 Artikelik: Bezeichnung A000022 [] Werizzuglasten THeimverker A000022 [] Stahlhammer 4.5 kg  1 07.06.2021; Vermietauftrag VA210000 Artikelik: Bezeichnung A000002 [] Stahlhammer 4.5 kg                                                                                                    | 4; D00001 - Müller, Frankfurt - Inland<br>3; D00001 - Müller, Frankfurt - Inland                                           | Penrer     | Belegsumme               | Beginn<br>06.09.2021<br>06.09.2021<br>Beginn<br>08.06.2021                                                  | Ende<br>16.09.2021<br>16.09.2021<br>Ende<br>17.06.2021                       | Mit Auswahl Bestellt 1,00 2,00 Bestellt 1,00                                        | Geliefert<br>0,00<br>0,00<br>0,00<br>Geliefert<br>1,00                              | Zurück<br>0,00<br>0,00<br>0,00<br>Zurück<br>0,00                                      | Rest<br>0,00<br>0,00<br>Rest<br>1,00                                         | Berechnet<br>0,00<br>0,00<br>0,00<br>Berechnet<br>0,00                                                                       | Rest         ME           1,00         Stk           1,00         Stk           2,00         Rest           ME         1,00           Stk         Stk                                                                                                    | Von 1 PH<br>Warenwert<br>1.500,00<br>6,95<br>Warenwert<br>6,95   |
| Offene Belege - Vermietung<br>[*] 06.09.2021; Vermietauftrag VA210000<br>ArtikelNr. Bezeichnung<br>A000022 [*] Wertzaugkasten T-Heimverker<br>A000022 [*] Vermietauftrag VA210000<br>ArtikelNr. Bezeichnung<br>A000002 [*] Stahlhammer 4.5 kg                                                                                                    | 4; D00001 - Müller, Frankfurt - Inland<br>3; D00001 - Müller, Frankfurt - Inland                                           | Penree     | Belegsumme               | Beginn<br>06.09.2021<br>06.09.2021<br>Beginn<br>08.06.2021                                                  | Ende<br>16.09.2021<br>16.09.2021<br>Ende<br>17.06.2021                       | Mit Auswahl Bestellt 1,00 2,00 Bestellt 1,00 1,00 1,00 1,00 1,00 1,00 1,00 1,0      | Geliefert<br>0,00<br>0,00<br>0,00<br>Geliefert<br>1,00<br>1,00                      | Zurück<br>0,00<br>0,00<br>0,00<br>Zurück<br>0,00<br>0,00                              | Rest<br>0,00<br>0,00<br>0,00<br>Rest<br>1,00<br>1,00                         | Berechnet<br>0,00<br>0,00<br>0,00<br>Berechnet<br>0,00<br>0,00                                                               | Id         Seite 1           Rest         ME           1,00         Stk           2,00         Stk           Rest         ME           1,00         Stk           2,00         Stk                                                                                                    | Von 1 > FI<br>Warenwert<br>1.500,00<br>6,95<br>Warenwert<br>6,95 |
| Offene Belege - Vermietung         I         0.609.2021; Vermietauftrag VA210000           Artikelikr.         Bezeichnung         8000025 [] Werzeuglasten Heimwerker           A000025 [] Werzeuglasten Heimwerker         400002 [] Stahlhammer 4.5 kg         I           I         07.06.2021; Vermietauftrag VA210000         Artikelikr.         Bezeichnung           A000002 [] Stahlhammer 4.5 kg         I         07.06.2021; Vermietauftrag VA210000           A000002 [] Stahlhammer 4.5 kg         I         07.06.2021; Vermietauftrag VA210000                                                           | 4; D00001 - Müller, Frankfurt - Inland<br>3; D00001 - Müller, Frankfurt - Inland<br>2; D00001 - Müller, Frankfurt - Inland | Penror     | Belegsumme               | Beginn<br>06.09.2021<br>06.09.2021<br>Beginn<br>08.06.2021                                                  | Ende<br>16.09.2021<br>16.09.2021<br>17.06.2021                               | Mit Auswahl Bestellt 1,00 2,00 Bestellt 1,00 1,00 2,00                              | Geliefert<br>0,00<br>0,00<br>0,00<br>Geliefert<br>1,00<br>1,00                      | Zurück<br>0,00<br>0,00<br>0,00<br>Zurück<br>0,00<br>0,00                              | Rest<br>0,00<br>0,00<br>Rest<br>1,00<br>1,00                                 | Berechnet<br>0,00<br>0,00<br>0,00<br>Berechnet<br>0,00<br>0,00                                                               | Rest         ME           1,00         Stk           1,00         Stk           1,00         Stk           1,00         Stk           1,00         Stk           1,00         Stk                                                                                                    | Von 1 2 14<br>Warenwert<br>1.500,00<br>6,95<br>Warenwert<br>6,95 |
| Offene Belege - Vermietung                                                                                                    | 4; D00001 - Müller, Frankfurt - Inland<br>3; D00001 - Müller, Frankfurt - Inland<br>2; D00001 - Müller, Frankfurt - Inland | Pantar     | Belegsumme<br>Belegsumme | Beginn<br>06.09.2021<br>06.09.2021<br>Beginn<br>08.06.2021<br>Beginn                                        | Ende<br>16.09.2021<br>16.09.2021<br>17.06.2021<br>Ende                       | Bestellt<br>1,00<br>1,00<br>2,00<br>Bestellt<br>1,00<br>1,00<br>Bestellt            | Geliefert<br>0,00<br>0,00<br>0,00<br>Geliefert<br>1,00<br>1,00<br>Geliefert         | Zurück<br>0.00<br>0.00<br>0.00<br>Zurück<br>0.00<br>0.00<br>Zurück                    | Rest<br>0,00<br>0,00<br>0,00<br>Rest<br>1,00<br>1,00<br>Rest                 | Berechnet<br>0,00<br>0,00<br>0,00<br>Berechnet<br>0,00<br>0,00<br>Berechnet                                                  | IM         E         Selle 1           1,00         Sik         1,00         Sik           1,00         Sik         1,00         Sik           1,00         Sik         Sik         Sik           1,00         Sik         Sik         Sik           1,00         Sik         Sik         Sik           1,00         Sik         Sik         Sik           1,00         Sik         Sik         Sik | Von 1 2 91<br>Warenwert<br>6,95<br>Warenwert                     |
| Offene Belege - Vermietung           1         06.09.2021; Vermietauftrag VA210000           Artikelitr.         Bezeichnung           A000025 []         Werizaugkasten Tielmwerker           A000025 []         Stahharmer 4.5 kg           1         07.06.2021; Vermietauftrag VA210000           Artikelitr.         Bezeichnung           A000002 []         Stahharmer 4.5 kg           1         07.06.2021; Vermietauftrag VA210000           Artikelitr.         Bezeichnung           A000002 []         Stahharmer 4.5 kg                                                                                     | 4; D00001 - Müller, Frankfurt - Inland<br>3; D00001 - Müller, Frankfurt - Inland<br>2; D00001 - Müller, Frankfurt - Inland | Penree     | Belegsumme<br>Belegsumme | Beginn           06.09.2021           06.09.2021           08.06.2021           Beginn           07.06.2021 | Ende<br>16.09 2021<br>16.09 2021<br>Ende<br>17.06 2021<br>Ende<br>09.06 2021 | Mit Auswahl Bestellt 1,00 2,00 Bestellt 1,00 1,00 1,00 1,00 1,00 1,00 1,00 1,0      | Geliefert<br>0,00<br>0,00<br>0,00<br>Geliefert<br>1,00<br>1,00<br>Geliefert<br>0,00 | Zurück<br>0.00<br>0.00<br>0.00<br>Zurück<br>0.00<br>Zurück<br>0.00                    | Rest<br>0,00<br>0,00<br>0,00<br>Rest<br>1,00<br>1,00<br>1,00                 | Berechnet           0,00           0,00           0,00           0,00           Berechnet           0,00           Berechnet | It         Selfe 1           Rest         ME           1,00         Sik           1,00         Sik           2,00         Sik           1,00         Sik           1,00         Sik           1,00         Sik           1,00         Sik           1,00         Sik           1,00         Sik           1,00         Sik                                                                          | Von 1  Warenwert 1.500,00 6,95 Warenwert 6,95 Warenwert 6,95     |
| Offene Belege - Vermietung           I 06.99.201; Vermietauftrag VA210000           Artikelikr.         Bezeichnung           A000025 [] Werkzeujdasten Heimwerker           A000025 [] Vermietauftrag VA210000           Artikelikr.         Bezeichnung           A000025 [] Vermietauftrag VA210000           Artikelikr.         Bezeichnung           A000025 [] Vermietauftrag VA210000           Artikelikr.         Bezeichnung           A000002 [] Stahlhammer 4.5 kg           I         07.06.2021; Vermietauftrag VA210000           Attikelikr.         Bezeichnung           A000002 [] Stahlhammer 4.5 kg | 4; D00001 - Müller, Frankfurt - Inland<br>3; D00001 - Müller, Frankfurt - Inland<br>2; D00001 - Müller, Frankfurt - Inland | Pantar     | Belegsumme<br>Belegsumme | Beginn<br>06.09.2021<br>06.09.2021<br>Beginn<br>08.06.2021<br>Beginn<br>07.06.2021                          | Ende<br>16.09.2021<br>16.09.2021<br>17.06.2021<br>Ende<br>09.06.2021         | Mit Auswahl Bestellt 1,00 1,00 2,00 Bestellt 1,00 1,00 1,00 1,00 1,00 1,00 1,00 1,0 | Geliefert<br>0,00<br>0,00<br>Geliefert<br>1,00<br>1,00<br>Geliefert<br>0,00<br>0,00 | Zurtick<br>0.00<br>0.00<br>0.00<br>Zurtick<br>0.00<br>0.00<br>Zurtick<br>0.00<br>0.00 | Rest<br>0,00<br>0,00<br>0,00<br>Rest<br>1,00<br>1,00<br>Rest<br>0,00<br>0,00 | Berechnet           0.00           0,00           0,00           Berechnet           0,00           Berechnet           0,00 | It         It         Seite 1           Rest         ME         1,00         Sik           1,00         Sik         30         Sik           1,00         Sik         30         Sik           1,00         Sik         1,00         Sik           1,00         Sik         1,00         Sik           1,00         Sik         1,00         Sik                                                    | Von 1 E FE<br>Warenwert<br>6,95<br>Warenwert<br>6,95             |

#### **3.1 Offene Belege Vermietung**

Diese Auswertung beinhaltet die offenen Vermietaufträge. Beim Öffnen der Liste wird der Mitzeitraum von mit dem aktuellem Tagesdatum vorbelegt.

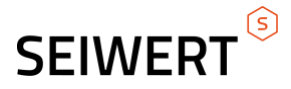

### 3.2 Vermietübersicht

|                  |                   |                                         |            |             |                 |                           |          |           |          |                  |        | 1-1-1   |
|------------------|-------------------|-----------------------------------------|------------|-------------|-----------------|---------------------------|----------|-----------|----------|------------------|--------|---------|
| 🍯 ¥ermi          | etübers           | icht - Microsoft Internet E             | plorer     |             |                 |                           |          |           |          |                  | 8_     |         |
| <u>D</u> ialog 4 | A <u>k</u> tionen | An <u>w</u> endungen Fa <u>v</u> oriten |            |             |                 |                           |          |           |          |                  |        | Service |
| Beleg            | g≑∀               | Matchcode 🗧 🖓                           | Beginn 🗧 🏹 | Ende < 🖓    | Artikel 🗟 🏹     | Matchcode < 🔽             | Bestellt | Geliefert | Zurück   | Rest BME         | ок     | 1 🚔     |
| LS106            | 600557            | Fuchs - Berlin                          | 11.01.2006 | 25.01.2006  | DC71010/1       | CP POINT IN, silber       | 1        | 1         | 0        | 1 Stk            | Nein   |         |
| -                |                   | _                                       |            | -           | _               | ZC03847                   |          |           |          |                  |        |         |
|                  |                   |                                         |            | 1           | DMANU           | Manual (Bedienungsanleitu | 1        | 1         | 0        | 1 Stk            | Nein   |         |
| 1 LS106          | 600539            | Arax-Light, Aldingen                    | 27.10.2005 | 27.01.2006  | DC52112         | CP Blendenschieber-M.VIP  | 1        | 1         | 0        | 1 Stk            | Nein   |         |
| LS206            | 600013            | DeSisti Asia Pte Ltd.,                  | 20.12.2005 | 28.01.2006  | D130101         | MA NSP, 4DMX Ports        | 1        | 1         | 0        | 1 Stk            | Nein   |         |
| -                |                   | _                                       |            | _           | _               | 096                       |          |           |          |                  |        | _       |
|                  |                   |                                         |            | 1           | D120301-2       | MA grandMA Demo           | 1        | 1         | 0        | 1 Stk            | Nein   |         |
|                  |                   |                                         |            | _           | _               | 620                       |          |           |          |                  |        | -       |
| Datensätze       | e 1 - 50 vo       | on 161                                  |            |             |                 |                           |          |           |          | K -              |        | ън      |
| Alle Bet         | triebsstät        | ten                                     |            | 🔽 Nur überf | ällige anzeigen |                           |          |           |          |                  | Schlie | Ben     |
| ど Fertig         |                   |                                         |            |             |                 |                           |          |           | 🕢 Vertra | ienswürdige Site | es     | 1.      |

Diese Übersicht enthält die Konsignationslieferungen. Dabei werden nur die Belege angezeigt, die überfällig sind. Um sich alle anzeigen zu lassen, muss man das Häkchen bei "Nur überfällige anzeigen" entfernen. Über den rechten Button können die Belege zu Folgebelegen weiterverarbeitet werden. Unter den Artikeln, die seriennummernfähig sind, werden alle offene (noch nicht vom Kunden zurückgelieferte) Seriennummern angezeigt.

#### 3.3 Vermietprüfung

| 🕽 Vermietprüfung - Microsoft Internet Explorer |                     |             |            |              |               |            |          |           |        |                 |              | ×   |
|------------------------------------------------|---------------------|-------------|------------|--------------|---------------|------------|----------|-----------|--------|-----------------|--------------|-----|
| Datei Extras Fay                               | oriten ?            |             |            |              |               |            |          |           |        |                 | Supportanfra | age |
| Belegnummer                                    |                     | VA10600023  |            | 1            |               |            |          |           |        |                 |              |     |
| Mietzeitraum von/bis                           |                     | 30.01.2006  | 03.02.2006 |              |               |            |          |           |        |                 |              |     |
| Artikel                                        | Matchcode           |             | Menge BME  | Lagerbestand | verf. Bestand | Beleg      | Bestellt | Geliefert | Zurück | Beginn          | Ende         | -   |
| 1 D120301-2                                    | MA grandMA Demo     |             | 1 Stk      | 13           | 13            | VA10600024 | 1        | 1         | 0      | 03.02.2006      | 01.03.2006   | *   |
| ! D120302                                      | MA grandMA light, 3 | 2048 Kanäle | 1 Stk      | 7            | 5             | VA10600162 | 1        | 1         | 0      | 02.02.2006      | 04.02.2009   | -   |
| . D120303                                      | MA grandMA ultra-l  | ight        | 1 Stk      | 6            | 6             | VA20600020 | 1        | 1         | 0      | 02.02.2006      | 24.02.2006   | -   |
| DMON15B                                        | Monitor TFT 15" Sch | hwarz       | 5 Stk      | 12           | 12            | VA10000102 |          | 0         | 0      | 02.02.2008      | 04.02.2005   | -   |
| Datensätze 1 - 4 von 4                         |                     |             |            |              |               |            |          |           |        |                 | • • •        | ы   |
| Alle Betriebsstätter                           | n                   |             |            |              |               |            |          |           |        |                 | Schließer    |     |
| Eertig                                         |                     |             |            |              |               |            |          |           |        | Vertrauenswürdi | ge Sites     |     |

Hier können Vermietaufträge und Vermietangebote geprüft werden. Dabei werden alle Positionen des Beleges angezeigt. Wenn es zu einer Position in dem gewählten Zeitraum Überschneidungen gibt, werden diese Belege rechts angezeigt. Sind es mehrere werden diese nach dem Vermietende angezeigt. Unter Überschneidung wird folgendes verstanden: Der Vermietzeitraum liegt innerhalb eines bestehenden Vermietauftrages Obige Bedingung und zusätzlich noch keine erfolgte Lieferung

Der Mietzeitraum ist veränderbar. So kann eine Simulation stattfinden. Wird der Mietzeitraum geändert, wird automatisch geprüft und angezeigt, wie der Status innerhalb des neuen Zeitraumes ist.